## How to Submit a KEYS Final Report Online

**Step 1.** Login to the application portal from the Kosciusko County Community Foundation website or by going to: <u>https://kcfoundationgrants.communityforce.com</u>.

| -     |                               |                                                                                                    | Seasoff for Second   Loger |
|-------|-------------------------------|----------------------------------------------------------------------------------------------------|----------------------------|
| Lagen |                               |                                                                                                    | 2                          |
|       | then in<br>7 mont             | Welcome to the Kooclasko County Community Foundation Grant<br>Application Portal                                                                                                    |                            |
|       | Provent -                     | 98 More Applicantial Print Time Users:<br>The orderated is conduct assessed in a control and applications. To large, which the "Context from Assessed"<br>builder before: You will be a sets of a second set and additional and a placement. If particular applicit, per<br>builder down in a second applications of a conserved and price over a signature from a start Part and<br>the accessibility of a price of any resp. in an animality of a second set. The order as an application of an animal<br>term and the application of the conserved applications. The order are any applications are applied and<br>the accessibility of a proper of any resp. in an animality of a second second set. The order are applications are applied and<br>the accessibility of a proper of any resp. in a mainted of a second second se |                            |
|       | Loph Daniel<br>Projet Rossend | Springer Section and Section Section Section Section 2014 Section 2014                   |                            |
|       |                               | Final Now:<br>It is imposing you as a wells, excise small softward. The "humation will see this could write a<br>commonly us with these for any patience. You even it about the bit is being to a writer to<br>commonly us any damage to just apply allow adds or writes a regulation protect the<br>patients bits or subjects yourly synamic much many adds are added any and any added to be<br>patients bits or subjects yourly synamic much many adds are added and any add.                                                                                                    |                            |
|       |                               | The appendix is not comparing with all versions of intervel functions. If a recommendation process and<br>designs theorem of elastic Function                                                                                                    |                            |
|       |                               | Candros Rework Account                                                                                                    |                            |

Step 2. Click on the My Applications tab.

| Website Test Appl a 1 KCOT                                                                                                    | Change Proventi i Previ Edit Praffic i Lag                                                                                                    |
|----------------------------------------------------------------------------------------------------|----------------------------------------------------------------------------------------------------|
|                                                                                                    |                                                                                                    |
|                                                                                                    |                                                                                                    |
|                                                                                                    | and the second second se |
| Contraction of the American                                                                                                    |                                                                                                    |
| 2017-2018 Coversanty Fands Application                                                                                                    | Begin Accepting AppRetriens Outer \$3/00/2017<br>See dive thats ONY fires Scored: Scientific (2004)                                                                                                    |
| Community Frunts gative are sometical based on a compatible grant application process. Network regentration a serving Resultation County an<br>infiguration apply to revery areas of Mesoner and & Initian, Namer service, One conjunts, resultation, and/oriented, hand's and admitted<br>applications could be approximately in Applications of the Application of the County Section 2019. | Continue with Application                                                                                                    |
| The result for impact in to apply. There are not impact in, which is Sparks will appear in the right,<br>there exacts,                                                                                                    | Their a line application                                                                                                    |
| 3037-2018 82Y5 Application                                                                                                    | Begin Accepting Applications Geter 05/01/2017                                                                                                    |
| Exclusion Endowment Youth Services (KEVE) is the youth phile-thingy program of the Roscholz County Community Providents Annually                                                                                                    | And a second state that some possit: multiply states                                                                                                    |

**Step 3.** Once you have received a grant award, your status will be changed to "Award Accepted." Click on the application name to return to your application dashboard.

| Advance Test Applicant ( 4007                            |               |                  |                   | Owney Personni (         | Part Edit Public 1-1          |
|----------------------------------------------------------|---------------|------------------|-------------------|--------------------------|-------------------------------|
| min - Ale Applitument                                    |               |                  |                   |                          |                               |
| (Name In American)                                       |               |                  |                   |                          |                               |
| Annual in a list of more supported and lists occurs on a |               |                  |                   |                          |                               |
|                                                          |               |                  | ALC: NO.          | CONTRACTOR OF THE OWNER. | T. other Manual Property lies |
| taket stats                                              | Prigran finan | these deductions | Bandhin.          |                          | tinterate .                   |
| Built 25/2 Research RDC Sympton Read up Symptotic        |               | alyestida 7      | 10.0              | Sub-retail               |                               |
| THE P LEWIS CONTRACTOR OF A DESCRIPTION OF A DESCRIPTION |               | 100/43/00/47     | COLUMN TWO IS NOT | roward doubleast         |                               |

## How to Submit a KEYS Final Report Online

**Step 4.** A new section titled "Final Report" is now available. Click on the corresponding icon to open the final report form.

|                                                                                                    | Automa Anto Anto Anto A                                                                                                    | Congrant.                                      | Charge Fastering 1 Young Lot Frankler 1 Hore Se                                                                                                    | etty,   Lign |
|----------------------------------------------------------------------------------------------------|----------------------------------------------------------------------------------------------------|------------------------------------------------|----------------------------------------------------------------------------------------------------|--------------|
| Safesting - 300 2010 KEVS Australian                                                                                                    |                                                                                                    |                                                | action are set of an experimental                                                                                                    |              |
|                                                                                                    |                                                                                                    |                                                |                                                                                                    | _            |
|                                                                                                    |                                                                                                    |                                                | Provide Application   Import Requiring from Existing App                                                                                                    | matters.     |
| It is recommended that you review the A                                                                                                    | EYS Grant Guidelines prior to completing y                                                                                                    | our application for funding. To do s<br>page.  | o, click on the 'Guidelines' button at the bottom                                                                                                    | of this      |
| INSTRUCTIONS                                                                                                    |                                                                                                    |                                                |                                                                                                    |              |
| · Once you have received the Guidelines, your                                                                                                    | ray complete each sectors of the application by clicker                                                                                                    | g on the completion. Each sectors must be      | 102% complete before your application can be submitted.                                                                                                    |              |
| <ul> <li>Over you have completed at sectors you musulated by Orlober 1.</li> </ul>                                                                                                    | el <b>malaciól</b> prove segulacaritars da las consecutación de funciony                                                                                                    | To the wei, shick set the real Wired Review or | d Subrif Islan above. Derection that applications recail                                                                                                    | let .        |
|                                                                                                    | H yan buon annoharra, pianon sardinai Arry (                                                                                                    | Carron at anyogita foundation on at 174.28     | a.moat                                                                                                    |              |
|                                                                                                    | <b>A (</b>                                                                                                    | (III)                                          | Q                                                                                                    |              |
| La                                                                                                    |                                                                                                    | CER.                                           |                                                                                                    |              |
| and a second second sec | Training and the second states and the second states and the secon |                                                | to provide the second second se |              |
| LONGING DISCOURSE LONGING                                                                                                    | He LIGHTER ALIENS THEFT                                                                                                    | 1308H                                          | 1000                                                                                                    |              |
|                                                                                                    |                                                                                                    | -                                              | No. of Concession, Name                                                                                                    |              |
|                                                                                                    |                                                                                                    |                                                |                                                                                                    |              |
|                                                                                                    |                                                                                                    |                                                |                                                                                                    |              |

**Step 5.** Complete the final report and click on the submit button at the bottom of the page. Some fields will be pre-populated based on information you provided in your application or information from KCCF staff.

| Wetcome Teri Applicant L KUU                              | Application Testan; Annual Asseption                                                                                                    | Outset Entroped 1 View/ Life Hoffss 1 Land                                                                                                    |
|-----------------------------------------------------------|----------------------------------------------------------------------------------------------------|----------------------------------------------------------------------------------------------------|
|                                                           |                                                                                                    |                                                                                                    |
| Thid Report                                               | KEY5 Final Report                                                                                                    |                                                                                                    |
| Kosciusko Endownerd Youlb Serve-<br>our community by call | es MEYE: requiring another our grant program. A instead advanced of the evolution process is finding a<br>softway data and atoms. Phases advect a local speed dataseg this form on each as one properties compare | ad while trapact our grant to your organization or activat has held on product in<br>the fact not more than one your trapaction for grant approval data.                                                                                                    |
| Phone call 574-207-1921 if we can a                       | east you. We do not want this to be a follow precess. rather, we appreciate your carded assessment in this part.                                                                                                  | a brief formal. A RETYS student shap contact or wat you to learn more about                                                                                                    |
| Construction ( in the other states                        |                                                                                                    |                                                                                                    |
| Columnation of the manual of                              |                                                                                                    |                                                                                                    |
|                                                           | south in the second second second second second second second second second second second second second second                                                                                                    | / /                                                                                                    |
|                                                           | Taken a                                                                                                    |                                                                                                    |
|                                                           | Inc. A State Street Street                                                                                                    | the formation of the second second seco |
|                                                           |                                                                                                    |                                                                                                    |